## **BPC 10 INSTALLATION**

- 1. Make sure:
- Application Server ABAP ? PI\_BASIS 7.3
- I Application Server ABAP ? SAP ABA 7.3
- I Application Server ABAP ? SAP BASIS 7.3
- I Application Server ABAP ? SAP BW 7.3
- I Kernel (64-bit) and Unicode only
- 2. Install Add-in POASBC ABAP component ? version POA\_SBC\_100\_730
  - Download those files
    - K-10101INPOASBC.SAR
    - K-10102INPOASBC.SAR
    - K-10103INPOASBC.SAR
    - K-10104INPOASBC.SAR
    - K-10105INPOASBC.SAR
    - K-10106INPOASBC.SAR
    - K-101AGINPOASBC.SAR
- 3. Install bpc10 + sp
- 4. Post installation
  - Run transaction RSTPRFC to set the BW client and name of the destination.
  - sm59 Test MDX PARSER
  - change abap/buffersize to 2000000 (for report UJS\_ACTIVATE\_CONTENT)
  - se06 ,open all
  - Assign the authorization SAP\_BW\_CONTENT\_ADMIN to the user installing
  - create a user BPC\_SERVICE with user type System Assign the role SAP\_BPC\_SERVICE to this user
  - sso
    - o login/accept\_sso2\_ticket = 1.
    - $\circ$  login/create\_sso2\_ticket = 2 (recommended) or 1.
    - o icm/host\_name\_full
    - o snc/gssapi\_lib
    - ssf/ssfapi\_lib
    - $\circ$  sec/libsapsecu
    - ssl/ssl\_lib
  - HTTPS
    - make sure that you have SAP Cryptographic Library installed (<u>http://help.sap.com/saphelp\_nw73/helpdata/en/49/236897bf5a19</u> 02e10000000a42189c/frameset.htm)
    - Setting the Profile Parameters for Using SSL (example)
    - o ssl/ssl\_lib = E:\usr\sap\B73\DVEBMGS00\exe\sapcrypto.dll
    - o sec/libsapsecu = E:\usr\sap\B73\DVEBMGS00\exe\sapcrypto.dll
    - o ssf/ssfapi\_lib = E:\usr\sap\B73\DVEBMGS00\exe\sapcrypto.dll
    - o ssf/name = SAPSECULIB
    - o icm/server\_port\_2 = PROT=HTTPS, PORT=443, TIMEOUT=900

- o icm/HTTPS/verify\_client = 1
- o (if you need redirect to java system use this parameter icm/http/j2ee\_<xx>)
- $\circ~$  create PSE of SSL server standart
- RESTART the instance
- Install EnvironmentShell
  - $\circ~$  logon to client 400 and make sure that scc4 is not set to "No changes allowed"
  - Run the program UJS\_ACTIVATE\_CONTENT
  - In the Content Activation window, set the Environment ID to EnvironmentShell and the Content Version to 1.
    - Choose the following options:
      - Update Language
      - Activate BI Business Content
      - Update Default DM Instructions
      - Activate EnvironmentShell
      - Update Default Formulas Table
    - Execute in background
    - Check the logs
    - There can be an X\_MESSAGE exception when running UJS\_ACTIVATE\_CONTENT to activate the environment EnvironmentShell.
    - For details of how to resolve this issue, see SAP Note 1576929.
- return abap/buffersize to orignal size
- restart the server
- ICF Services
  - $\,\circ\,$  Verify that the services activated under: SICF
    - /sap/EPM\_BPC
    - /poa
    - /sap/public/bc
    - /sap/bw/xml/soap/xmla/ (EPM connector)
- install notes:
  - o **1673094**
- Client
  - o <a href="http://www.adobe.com/go/getflash/">http://www.adobe.com/go/getflash/</a>